# Procédure pour utiliser un service de cartographie Web

Juillet 2024

MINISTÈRE DES RESSOURCES NATURELLES ET DES FORÊTS

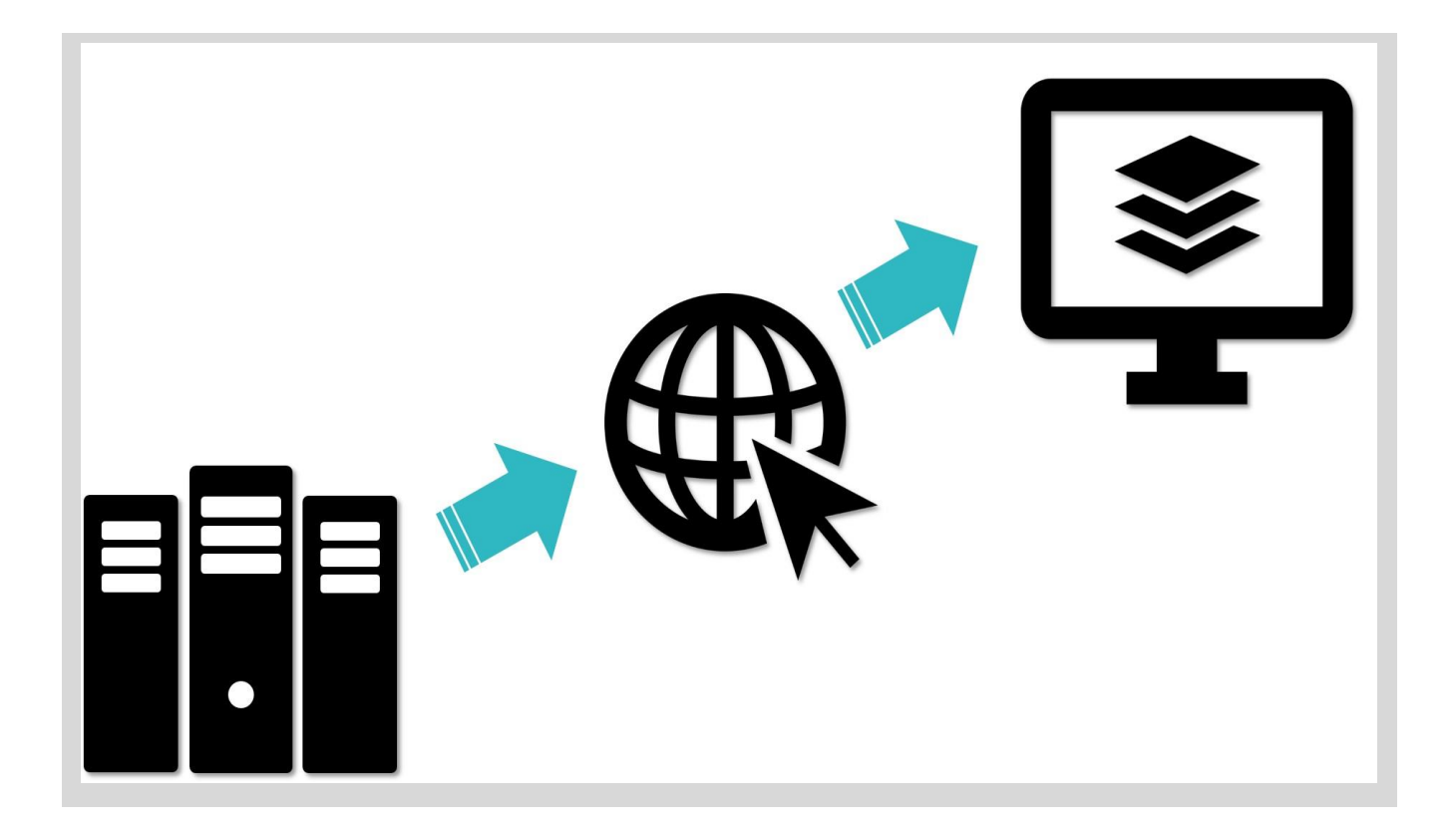

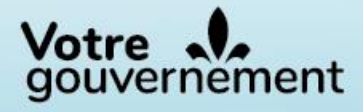

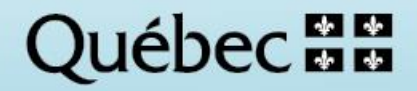

### Rédaction

Victoria Chaguala, ing.f., M. Sc. Mélanie Major, ing.f., M. Sc. Josée Martel, pilote système d'information

#### **Révision linguistique**

Anne Veilleux, réviseure

#### Image page couverture

Mélanie Major, ing.f., M. Sc.

Ministère des Ressources naturelles et des Forêts Direction des inventaires forestiers 5700, 4<sup>e</sup> Avenue Ouest, A-108 Québec (Québec) G1H 6R1 Téléphone : 418 627-8669 Sans frais : 1 877 936-7387 inventaires.forestiers@mffp.gouv.qc.ca Inventaire forestier | Gouvernement du Québec (quebec.ca)

Cette publication est accessible en ligne uniquement à l'adresse : <u>https://mffp.gouv.qc.ca/le-ministere/publications/</u>

© Gouvernement du Québec Ministère des Ressources naturelles et des Forêts Dépôt légal – Bibliothèque et Archives nationales du Québec, 2024

ISBN (PDF) : 978-2-550-98024-7 (2<sup>e</sup> édition, 2024) ISBN (PDF) : 978-2-550-86888-0 (1<sup>er</sup> édition, 2021)

## Table des matières

| Introduction                                                                   | I                     |
|--------------------------------------------------------------------------------|-----------------------|
| Intégrer un service de cartographie Web dans ArcMap 10.3<br>Étapes             | 2                     |
| Options de légendes                                                            | 6                     |
| Intégrer un service de cartographie Web dans ArcGIS PRO<br>Étapes              | 7<br>7                |
| Options de légendes                                                            | 11                    |
| Intégrer un service de cartographie Web dans QGIS 3.34<br>Étapes (Procédure 1) | <mark>12</mark><br>12 |
| Options de légendes                                                            | 16                    |
| Étapes (Procédure 2)                                                           | 17                    |
| Étapes (Procédure 3)                                                           | 18                    |
| Annexe 1 : Liens vers quelques adresses de services de cartographie Web        | 21                    |

## Introduction

Aujourd'hui, plusieurs ministères et organismes comme la Direction des inventaires forestiers (DIF) du ministère de Ressources naturelles et des Forêts (MRNF) offrent des services de cartographie Web. Un service de cartographie Web permet l'échange d'information géographique via un serveur. Le service peut être intégré à un système d'information géographique (SIG) au moyen d'une simple adresse URL.

Il existe plusieurs types de services de cartographie Web qui sont régis par les normes de l'<u>Open</u> <u>Geospatial Consortium</u> (OGC), par exemple le <u>WMS</u> (*Web Map Service*) et le WMTS (*Web Map Tile Service*). Tant le WMS que le WMTS renvoient une image que l'on peut interroger pour connaître les caractéristiques de ses composantes. Le format WMS existe depuis une vingtaine d'années et est le plus couramment utilisé. Pour des images plus lourdes, le WMTS offre une meilleure performance d'affichage et demande une moins grande bande passante en raison de l'utilisation d'images tuilées.

À la condition d'avoir accès à Internet, l'utilisation d'un service de cartographie Web a l'avantage de permettre la visualisation et même l'interrogation d'un jeu de données cartographiques sans avoir à le télécharger au préalable. Le document suivant présente comment intégrer un service de cartographie Web en format WMS aux SIG suivants :

- ArcMap 10.3
- ArcGIS Pro
- QGIS 3.34

## Intégrer un service de cartographie Web dans ArcMap 10.3

## ÉTAPES

1. L'ajout d'un service de cartographie Web dans Arcmap se fait à partir du « Catalogue ». Il faut ouvrir le « Catalogue » et choisir « Serveur SIG » -> « Ajouter un serveur WMS » ou tout autre type de serveur selon votre besoin.

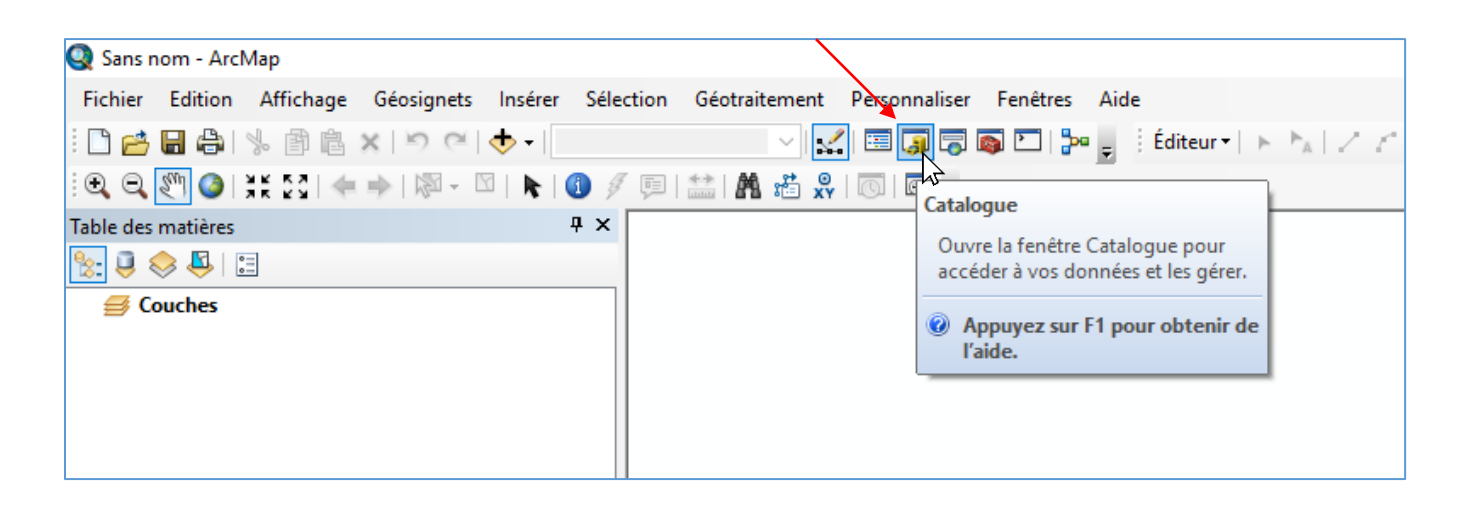

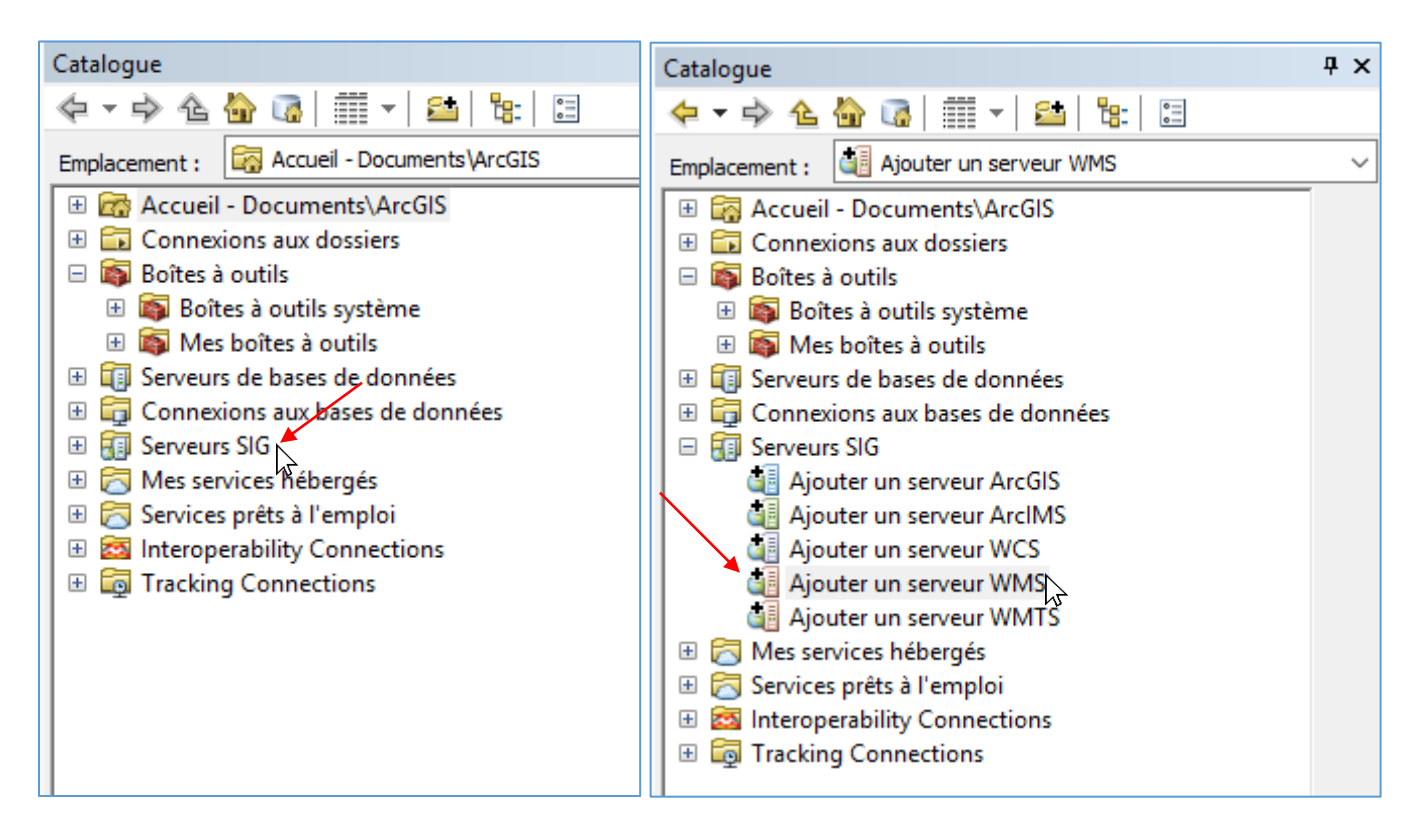

2. Dans la nouvelle fenêtre, copiez l'URL du service de cartographie Web dans la case « URL : » puis faites Ok.

Par exemple, voici l'adresse du service de cartographie Web (WMS) de la Direction des inventaires forestiers (DIF) : <u>https://geoegl.msp.gouv.qc.ca/ws/mffpecofor.fcgi</u>?

| jouter un ser | veur WMS                                                                                                    | >      |
|---------------|----------------------------------------------------------------------------------------------------|--------|
| URL :         | https://geoegl.msp.gouv.gc.ca/ws/mffpecofor.fcgi?                                                                                           | ~      |
| Exemples :    | http://www.myserver.com/arcgis/services/mymap/MapServer/WMSServer?<br>http://www.example.com/servlet/com.esri.wms.Esrimap?ServiceName=Name& |        |
| Version :     | Version par défaut V                                                                                                    |        |
| Couches du s  | erveur                                                                                                    |        |
| Obtenir les   | couches                                                                                                    |        |
|               |                                                                                                    | ~      |
| Compte (Fac   | ultatif)                                                                                                    |        |
| Utilisateur : |                                                                                                    |        |
| Mot de pass   | e : ☐ Enregistrer le mot de passe                                                                                                    |        |
|               | ОКА                                                                                                    | nnuler |

Note : Certains services en WMTS requièrent d'ajouter des paramètres dans l'URL. Par exemple, pour accéder au service d'imagerie du MERN, l'URL à inscrire est la suivante :

<u>https://servicesmatriciels.mern.gouv.qc.ca/erdas-</u> iws/ogc/wmts/Inventaire\_Ecoforestier?request=GetCapabilities&version=1.3.0&service=WMTS 3a. Dans le catalogue, double-cliquez sur le nom du WMS pour ouvrir les sous-dossiers. Les différentes couches disponibles dans le WMS peuvent être simplement glissées dans la table des matières d'ArcMap pour les visualiser.

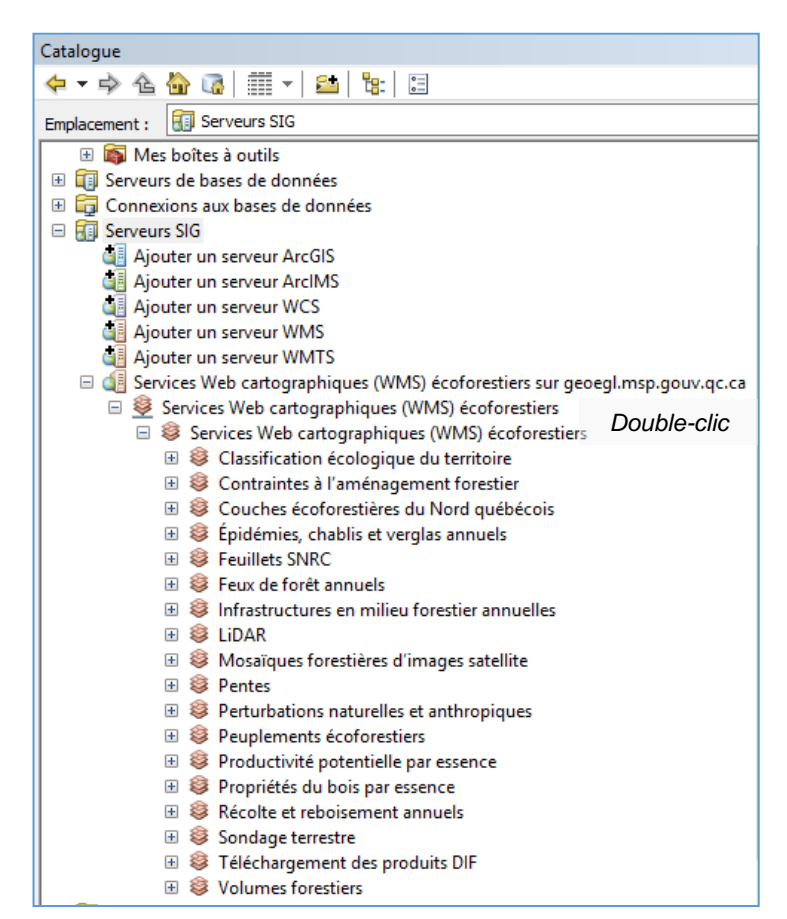

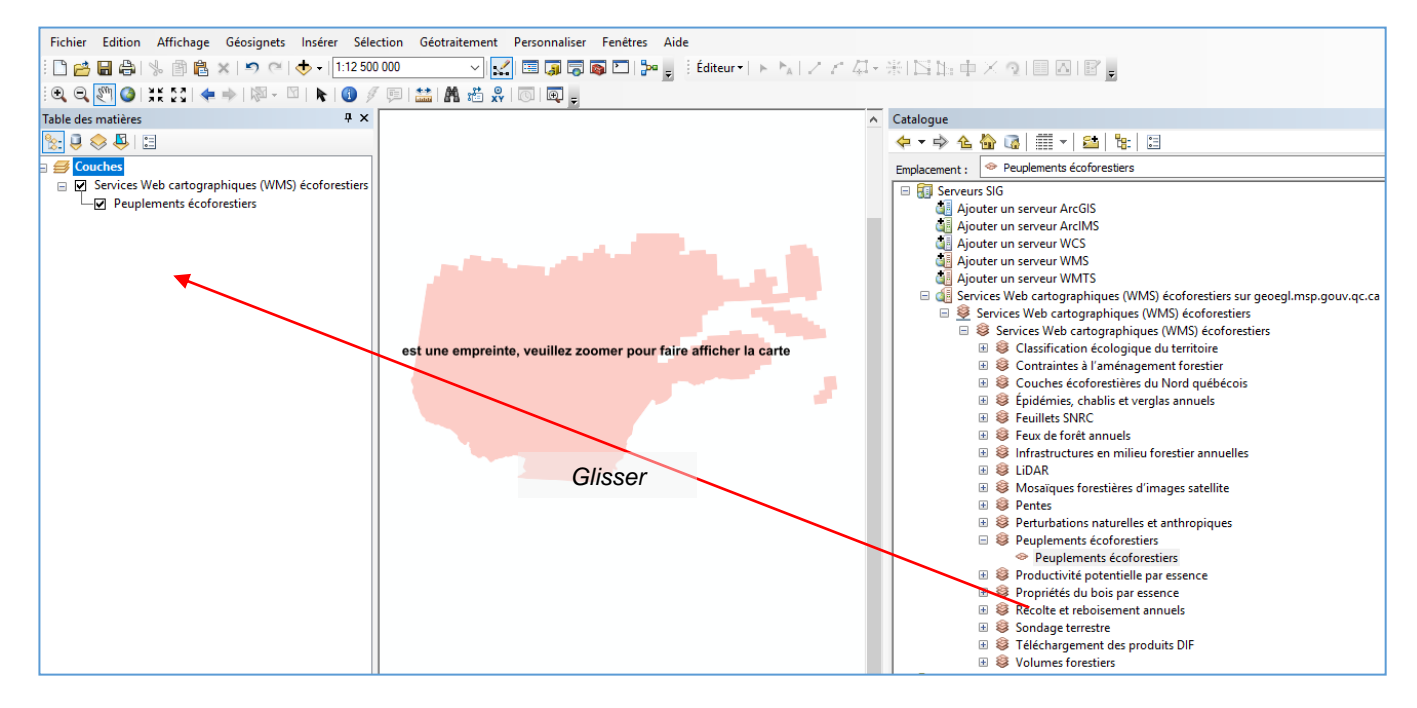

3b. Vous pouvez également ajouter des couches à votre carte en cliquant sur le bouton « Ajouter des données ». Il suffit de choisir « Serveurs SIG » puis de cliquer sur le nom du WMS ajouté pour voir les couches disponibles.

|   | 🔍 Sans nom                                                           | - ArcMap                                             |                                    |                                  |                              |                           |                                 |                                  |                                               |  |  |
|---|----------------------------------------------------------------------|------------------------------------------------------|------------------------------------|----------------------------------|------------------------------|---------------------------|---------------------------------|----------------------------------|-----------------------------------------------|--|--|
|   | Fichier Edition Affichage Géosignets Insérer Sélection Géotraitement |                                                      |                                    |                                  |                              |                           |                                 |                                  |                                               |  |  |
|   | : 🗅 📂 日                                                              | 合   🤸 👘 🛙                                            | ax 9                               | ल् 🔶 - ।                         |                              |                           |                                 |                                  |                                               |  |  |
|   | : • • • M                                                            |                                                      | ◆ ⇒   闷                            | - 🖸   🕏                          | 1 1 1 1                      | **                        | M 🖞 🕺                           |                                  |                                               |  |  |
| I |                                                                      |                                                      |                                    |                                  |                              |                           |                                 |                                  |                                               |  |  |
|   | Ajouter des don                                                      | nées                                                 | /                                  |                                  |                              | ×                         |                                 |                                  |                                               |  |  |
|   | Regarder<br>dans :                                                   | Gerveurs SIG                                         | ~ 📤                                | 🗄 🗟 🖥                            | -   🖴   🖆                    | 11 <b>6</b>               |                                 |                                  |                                               |  |  |
|   | Ajouter un s                                                         | erveur ArcGIS                                        |                                    |                                  |                              |                           |                                 |                                  |                                               |  |  |
|   | Ajouter un s                                                         | erveur ArcIMS                                        |                                    |                                  |                              |                           |                                 |                                  |                                               |  |  |
|   | Ajouter un s                                                         | erveur WMS                                           |                                    |                                  |                              |                           |                                 |                                  |                                               |  |  |
|   | Ajouter un s                                                         | erveur WMTS                                          |                                    |                                  |                              |                           |                                 |                                  |                                               |  |  |
|   | Services We                                                          | b cartographiques (                                  | WMS) écoforesti                    | ers sur geoegl                   | msp.gouv.qc.ca               |                           |                                 |                                  |                                               |  |  |
|   |                                                                      |                                                      | Aiouter des do                     | nnéec                            |                              |                           |                                 |                                  |                                               |  |  |
|   |                                                                      |                                                      | Decorder                           | linees                           |                              |                           |                                 |                                  | ~                                             |  |  |
|   |                                                                      |                                                      | dans :                             | Services Web                     | cartographiques              | (~ 仓                      | 🔂 🗔   🛙                         | - 🔤                              |                                               |  |  |
|   | J.                                                                   |                                                      | Classificati                       | on écologiqu                     | e du territoire              | ê I                       | Pentes                          |                                  |                                               |  |  |
|   | Nom :                                                                | Services Web carto                                   | Contrainte                         | s à l'aménage                    | ment forestier               | 81                        | Perturbations                   | naturelles e                     | et anthropique                                |  |  |
|   | Affichage de                                                         | Jeux de données, co                                  | Couches é                          | coforestières                    | du Nord québéc               | cois 🧐 l                  | Peuplements                     | écoforestie                      | rs                                            |  |  |
|   | type :                                                               |                                                      | Servillate SN                      | chablis et ve                    | rglas annuels                | 8 I<br>8 I                | Productivité p<br>Propriétés du | potentielle p                    | ar essence                                    |  |  |
|   |                                                                      |                                                      | S Feux de for                      | vinc<br>rêt annuels              |                              | 2 i                       | Proprietes du<br>Récolte et reb | oisement a                       | nnuels                                        |  |  |
|   |                                                                      |                                                      |                                    | ures en milieu                   | forestier annue              | elles 🗟 🤅                 | Sondage terre                   | estre                            | indels                                        |  |  |
|   |                                                                      |                                                      | S Lidar                            |                                  |                              | 8                         | Téléchargeme                    | ent des proc                     | Juits DIF                                     |  |  |
|   |                                                                      |                                                      | Ø Mosaïques                        | forestières d'                   | images satellite             | \$                        | Volumes fore                    | stiers                           |                                               |  |  |
|   |                                                                      |                                                      | <                                  |                                  |                              |                           |                                 |                                  | >                                             |  |  |
|   |                                                                      |                                                      | Nom :                              |                                  |                              |                           |                                 | <b>`</b> [                       | Ajouter                                       |  |  |
|   |                                                                      |                                                      | Affichage de                       |                                  |                              | 6 N. 1                    |                                 |                                  |                                               |  |  |
| • | Fichier Edition Affich                                               | age Géosignets Insérer So<br>📸 🗙   🔊 (🍽 🕁 🗕   1:11 2 | type :                             | Jeux de don                      | nées, couches et             | résultats                 |                                 | ~                                | Annuler                                       |  |  |
|   | 🔍 🔍 🥙 🥥 👯 53                                                         | ← ⇒   ∅ - ⊠   ⊾   (]                                 |                                    |                                  |                              |                           |                                 |                                  |                                               |  |  |
|   | Table des matières                                                   | <b>4</b> >                                           | 40-59 % 4-7 m<br>6,8 ha            | PEPSB                            | 53 ha 40-59 % 4-71<br>1.0 ha | III RXIRXIEX              | 60-79 % 12-17 m<br>3.8 ha       | 40-59 % 12-17 m<br>1.0 ha        | 0.5 ha 6.7                                    |  |  |
|   | E S Couches                                                          |                                                      | TRXEX                              | 1020 ha                          | ENSB<br>80 % et + 7+12 m     | 7.2 be                    | 60-79 % 12-17 m<br>3.7 ha       | 40-59%<br>1.71<br>ENEN           | 447 m<br>ha ENEN<br>40-59 % 12-17 m<br>5.2 ha |  |  |
|   | Services Web cart<br>Peuplements of                                  | ographiques (WMS) ecoforestier:<br>écoforestiers     |                                    | EXERCIEN<br>1459 % 447 m         | 0.5 1.3                      | 40-59 % 4-7 m<br>1249 ha  |                                 | 40-59 % 12-17 n<br>3.5 ha<br>IEN | 1 ENEN<br>40-59 % 12-4                        |  |  |
|   |                                                                      |                                                      | të humide<br>Dha                   | 6.6 ha                           |                              | ENEN                      | 60-79 %<br>3.1                  | 12-17 m                          | ENEN<br>CO-TO-MARKED CO-TO-                   |  |  |
|   |                                                                      |                                                      | FXFXRX<br>0 % cl • 447 m           | 4.5 ha                           | 1021a                        | 0.9 ha 0                  | 50-79 % 12-17 m<br>222 ha       |                                  | 0.0 ha                                        |  |  |
|   |                                                                      |                                                      | ENSIDE EVEN                        | X                                | 60-70 % 12-17 m<br>6.7 ha    | 60-79 % 17-22 n<br>0,5 ha | ENEN<br>80 % et + 12<br>82 ha   | 17 m Dénudé hum<br>52 ha         |                                               |  |  |
|   |                                                                      |                                                      | CO-70 %<br>16.2                    | 47 m<br>ha                       |                              | 6047                      | 9 % 17-22 m<br>7.0 ha           |                                  | 60-70                                         |  |  |
|   |                                                                      |                                                      |                                    | ENSB<br>40-59 % 7-12 m<br>7.0 ha | ENS<br>25-39 % 7<br>7.3 h    | iB<br>7-12 m<br>1a        | (1)-30 % (                      | iP<br>Maram                      | ENEN<br>60-79 % 12-17 m                       |  |  |
|   |                                                                      |                                                      | PEPEEN<br>0-59 % (7-92 m<br>0-51 m | ENSB RXRXI<br>59 % 12-17 m 244m  | EX                           | 404                       | 1045<br>30 % 12417 m<br>7.5 m   | ha                               | 1837 ha                                       |  |  |
|   |                                                                      |                                                      |                                    | 417 ha 410 ha                    |                              |                           |                                 |                                  |                                               |  |  |

## **OPTIONS DE LÉGENDES**

Certaines couches du WMS de la DIF ont plusieurs légendes de définies, par exemple celle des peuplements écoforestiers. Pour changer la légende, cliquez sur le bouton de droite de la souris sur le nom de la couche ajoutée dans la table des matières et choisissez « Propriétés ». Choisissez l'onglet « Styles » puis cliquez sur la flèche à droite pour ouvrir le menu déroulant des choix de légende et appliquez celle que vous désirez.

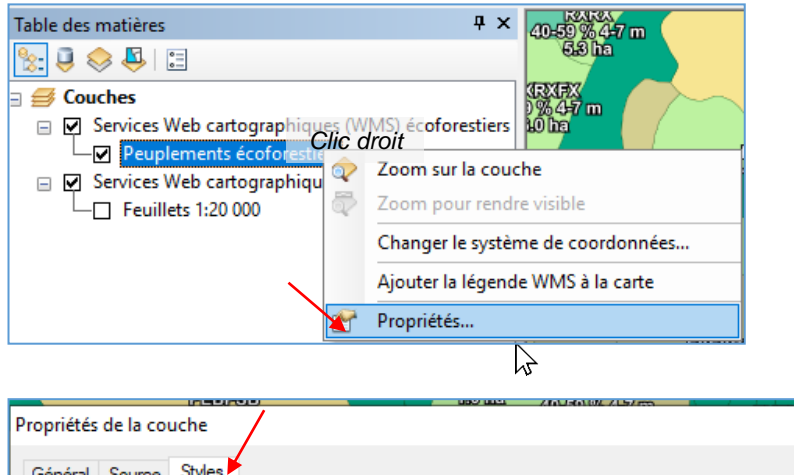

| - |                                                                                                    | $\sim$ |
|---|----------------------------------------------------------------------------------------------------|--------|
|   | Général Source Styles                                                                                                    |        |
|   | Sélectionnez un style de couche :                                                                                                    |        |
|   | Par défaut 🗸                                                                                                    |        |
|   | Résumé:<br>Hauteur: 355<br>Largeur: 170<br>URL de la légende:<br>https://geoegl.msp.gouv.qc.ca/ws/mffpecofor.fcgi?<br>version = 1.3.0&service=WMS&request=GetLegendGraphic&sld_version=1.1. |        |
|   |                                                                                                    |        |

| Descrittés de la secuelar         |                      |
|-----------------------------------|----------------------|
| Proprietes de la couche           | ~                    |
| Général Source Styles             |                      |
| Sélectionnez un style de couche : |                      |
| Par défaut                        | ~                    |
| Par défaut                        |                      |
| Couleur avec étiquette            |                      |
| Contour avec etiquette            |                      |
| Contour sans étiquette            |                      |
| default                           |                      |
|                                   |                      |
|                                   | ^                    |
| Epinette                          |                      |
| Pin                               |                      |
| Sapin                             |                      |
| Autres résineux                   |                      |
| Bouleau                           |                      |
| Others                            |                      |
| Chene                             | $\sim$               |
| Érable                            |                      |
|                                   |                      |
|                                   |                      |
|                                   |                      |
|                                   | OK Annuler Appliquer |

Ministère des Ressources naturelles et des Forêts 6

## Intégrer un service de cartographie Web dans ArcGIS PRO

## ÉTAPES

L'ajout d'un service de cartographie Web dans ArcGIS Pro se fait à partir de :

- 1. L'onglet « Insérer ».
- 2. Cliquez ensuite sur l'icône « Connexions ».
- 3. Cliquez sur la section « Serveur ».
- 4. Cliquez sur la section « Nouveau serveur WMS ».

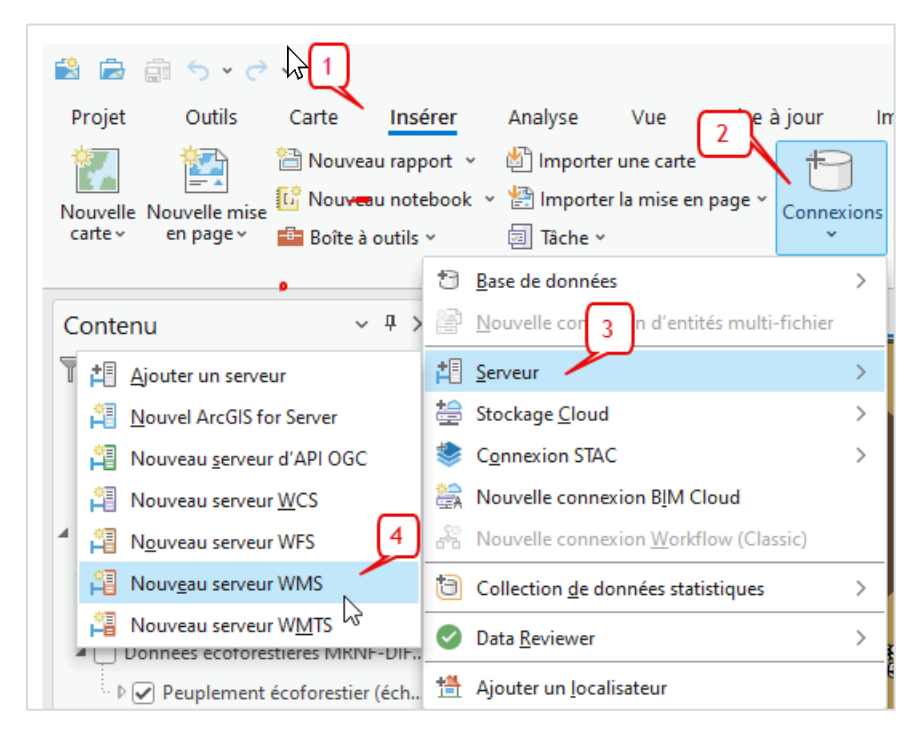

Dans la nouvelle fenêtre, copiez l'URL du service de cartographie Web dans la case « URL du serveur : » puis faites Ok.

Par exemple, voici l'adresse du WMS de la Direction des inventaires forestiers : <u>https://geoegl.msp.gouv.qc.ca/ws/mffpecofor.fcgi</u>?

Procédure pour utiliser un service de cartographie Web

| JRL du serveur                                                                                                    |                                        |
|----------------------------------------------------------------------------------------------------|----------------------------------------|
| https://geoegl.msp.gouv.qc.ca/ws/mffpeo                                                                                                    | ofor.fcgi?                             |
| Exemples:                                                                                                    |                                        |
| http://gisserver.example.com/arcgis/ser                                                                                                    | vices/mymap/MapServer/WMSServer?       |
| http://gisserver.example.com/servlet/co                                                                                                    | om.esri.wms.Esrimap?ServiceName=Name&& |
|                                                                                                    |                                        |
| /ersion :                                                                                                    |                                        |
| 'ersion :<br>/ersion par défaut<br>> Paramètres de requête personnalis<br>uthentification (optionnelle) <b>()</b>                                                                                                    | és                                     |
| /ersion :<br>Version par défaut<br>> Paramètres de requête personnalis<br>uthentification (optionnelle) 1<br>Nom d'utilisateur                                                                                                    | és                                     |
| /ersion :<br>Version par défaut<br>> Paramètres de requête personnalis<br>Authentification (optionnelle) ①<br>Nom d'utilisateur<br>Mot d'utilisateur<br>Mot de passe                                                                 | és                                     |
| /ersion :<br>Version par défaut<br>> Paramètres de requête personnalis<br>Authentification (optionnelle) 1<br>Nom d'utilisateur<br>Mot de passe                                                                                      | és                                     |
| /ersion :<br>Version par défaut  Paramètres de requête personnalis  uthentification (optionnelle)  Nom d'utilisateur  Mot de passe  Enregistrer l'identifiant de connexion                                                           | és                                     |
| /ersion :<br>Version par défaut<br>> Paramètres de requête personnalis<br>Authentification (optionnelle) ①<br>Nom d'utilisateur<br>Mot de passe<br>Enregistrer l'identifiant de connexion<br>(C) Gestionnaire d'informations d'ident | és                                     |

**Note** : Certains services en WMTS requièrent d'ajouter des paramètres dans l'URL. Par exemple, pour accéder au service d'imagerie du MERN, l'URL à inscrire est la suivante :

<u>https://servicesmatriciels.mern.gouv.qc.ca/erdas-</u> <u>iws/ogc/wmts/Inventaire\_Ecoforestier?request=GetCapabilities&version=1.3.0&service=WMTS</u> Le WMS est ajouté dans le catalogue. Cliquer sur « Serveurs », ensuite double-cliquez sur le nom du WMS pour ouvrir les sous-dossiers. Les différentes couches disponibles dans le WMS peuvent être simplement glissées dans la table des matières pour les visualiser.

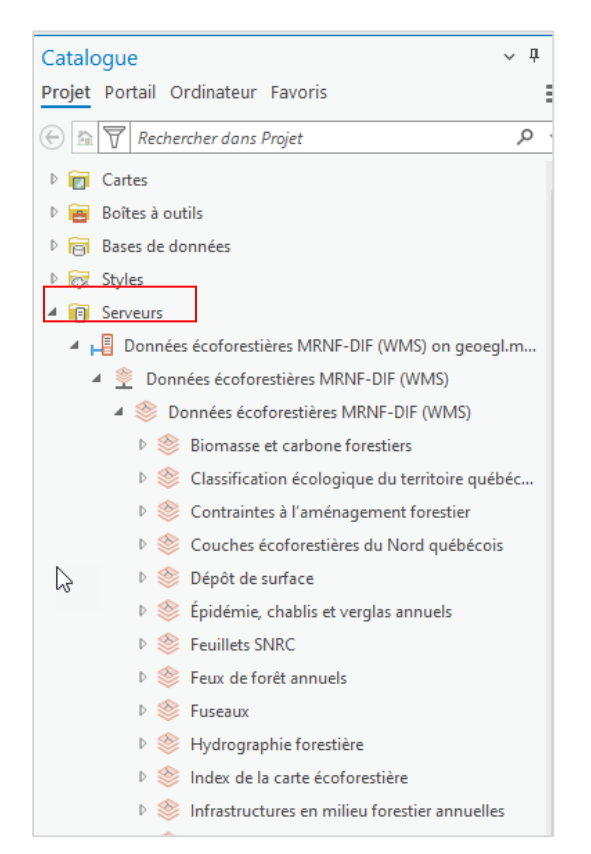

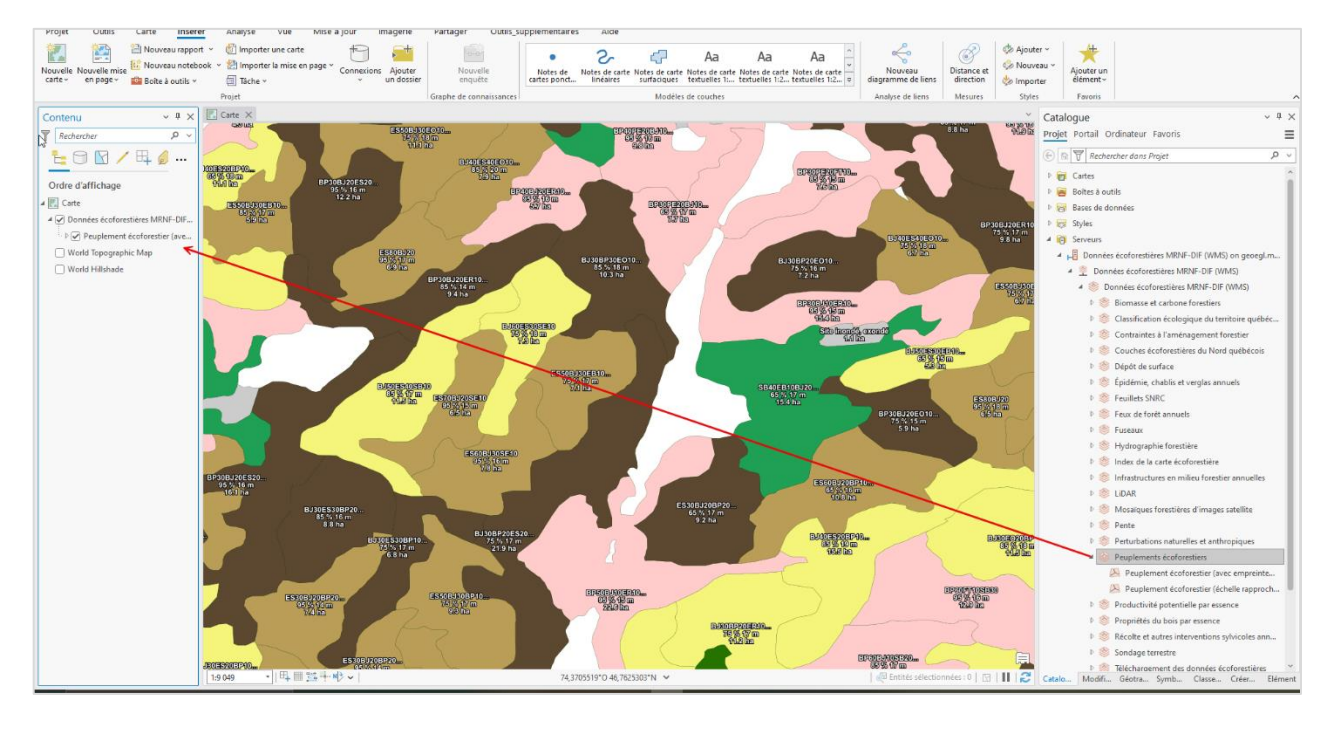

Vous pouvez également ajouter des couches à votre carte dans ;

- 1. L'onglet « Carte ».
- 2. Cliquez sur le bouton « Ajouter des données ».
- 3. Il suffit de choisir « Serveurs » puis de cliquer sur le nom du WMS ajouté pour voir les couches disponibles.

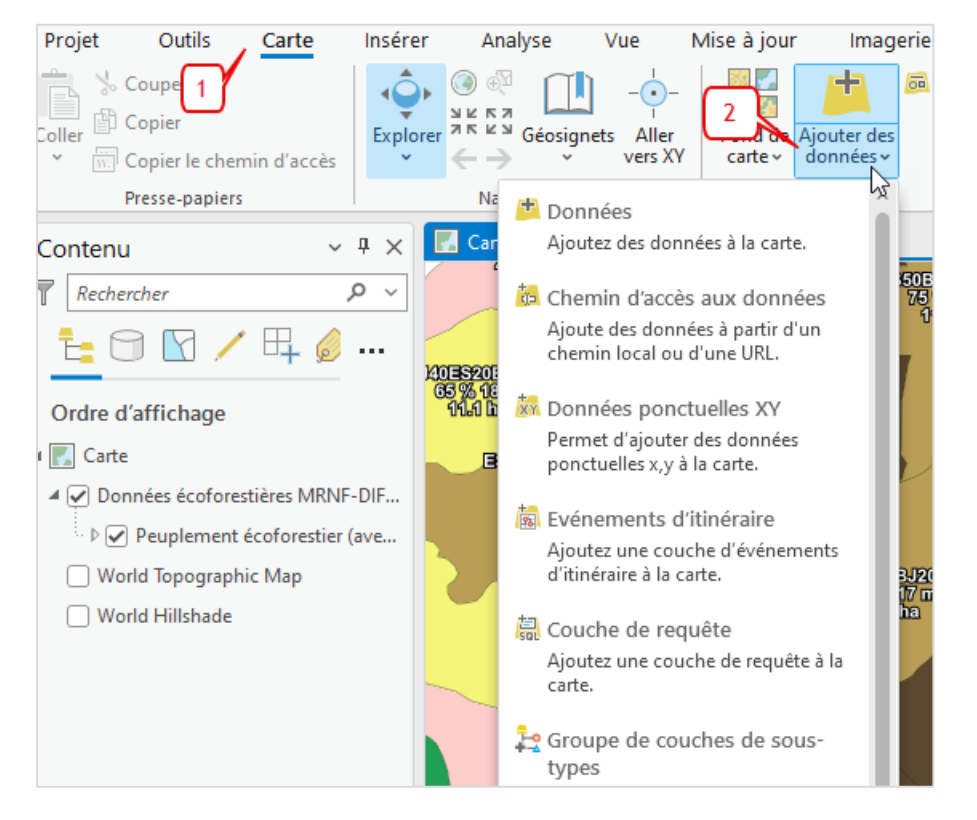

| Ajouter des données                               |                                                   |                                                                                      | $\square$ $\times$ |
|---------------------------------------------------|---------------------------------------------------|--------------------------------------------------------------------------------------|--------------------|
| € 🗇 ⑦ 💽 マ Données écoforestières MRNF-DIF (WMS) 🗸 | Données écoforestières MRNF-DIF (WMS) 🗸           | <ul> <li>♥</li> <li>↓= Rechercher dans Données écoforestières MRNF-DIF (W</li> </ul> | MS) 🔎 🗸            |
| Organiser V Nouvel élément V                      |                                                   |                                                                                      | EID                |
| 🔺 🚔 Projet 🛛 🔏                                    | ^ Nom                                             | Type Chemin                                                                          | _                  |
| Bases de données                                  | Biomasse et carbone forestiers                    | Groupe de couche C:\Logiciels\Comm                                                   |                    |
| Serveurs                                          | Classification écologique du territoire québécois | Groupe de couche C:\Logiciels\Comm                                                   |                    |
| Dossiers                                          | Scontraintes à l'aménagement forestier            | Groupe de couche C:\Logiciels\Comm                                                   |                    |
| 🔺 🙆 Portail                                       | Souches écoforestières du Nord québécois          | Groupe de couche C:\Logiciels\Comm                                                   |                    |
| Mon contenu                                       | 🛞 Dépôt de surface                                | Groupe de couche C:\Logiciels\Comm                                                   |                    |
| Mes favoris                                       | 🛞 Épidémie, chablis et verglas annuels            | Groupe de couche C:\Logiciels\Comm                                                   |                    |
| Mes groupes                                       | ♦ Feuillets SNRC                                  | Groupe de couche C:\Logiciels\Comm                                                   |                    |
| Mon organisation                                  | 😻 Feux de forêt annuels                           | Groupe de couche C:\Logiciels\Comm                                                   |                    |
| ArcGIS Online                                     | 😻 Fuseaux                                         | Groupe de couche C:\Logiciels\Comm                                                   |                    |
| N 🙈 Ibdaa Aalaa                                   |                                                   |                                                                                      | ·                  |
| Nom Données écoforestières MRNF-DI                | (WMS)                                             | Default                                                                              | •                  |
|                                                   |                                                   | OK                                                                                   | Annuler            |

## **OPTIONS DE LÉGENDES**

Certaines couches du WMS de la DIF ont plusieurs légendes de définies, par exemple celle des peuplements écoforestiers. Pour changer la légende, choisissez l'onglet « Sous-couche WMS » puis cliquez sur la flèche sous le bouton « Symbologie » pour ouvrir le menu déroulant des choix de légendes et appliquez celle que vous désirez.

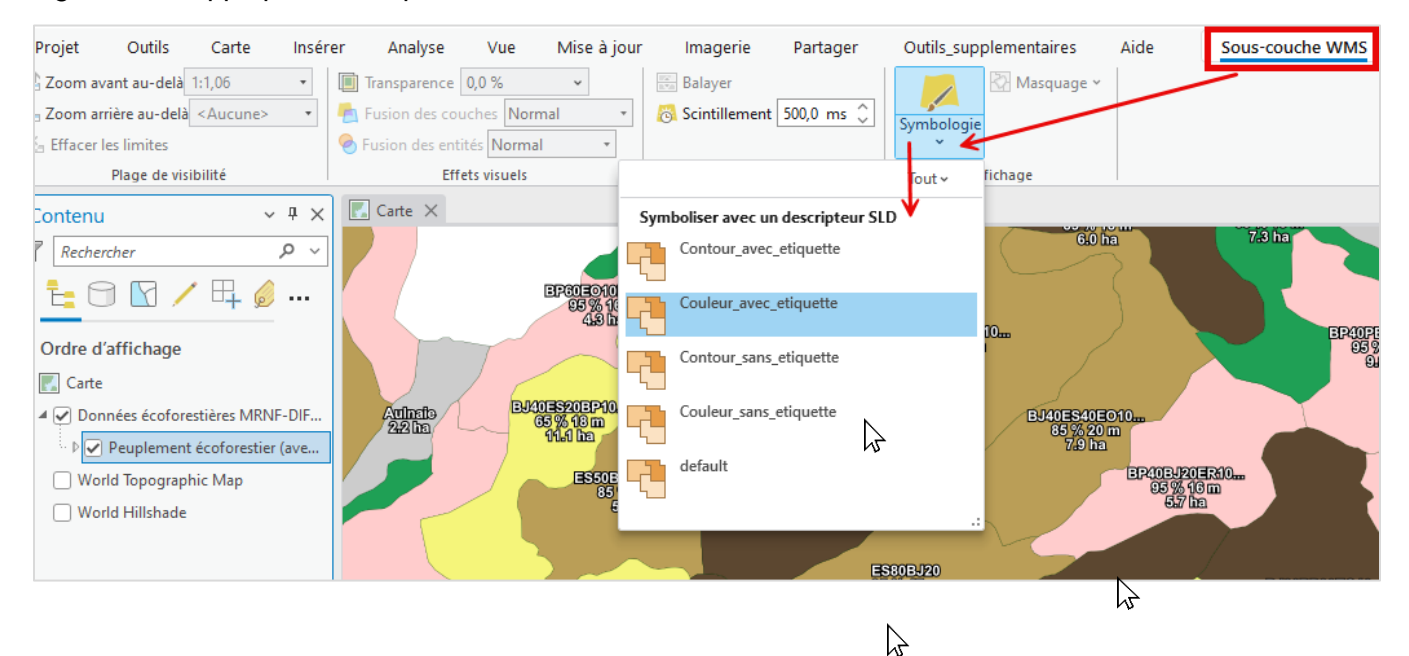

Il est également possible d'ouvrir une fenêtre « Symbologie », au même titre que la fenêtre « Catalogue », qui permet d'accéder aux mêmes choix de légendes.

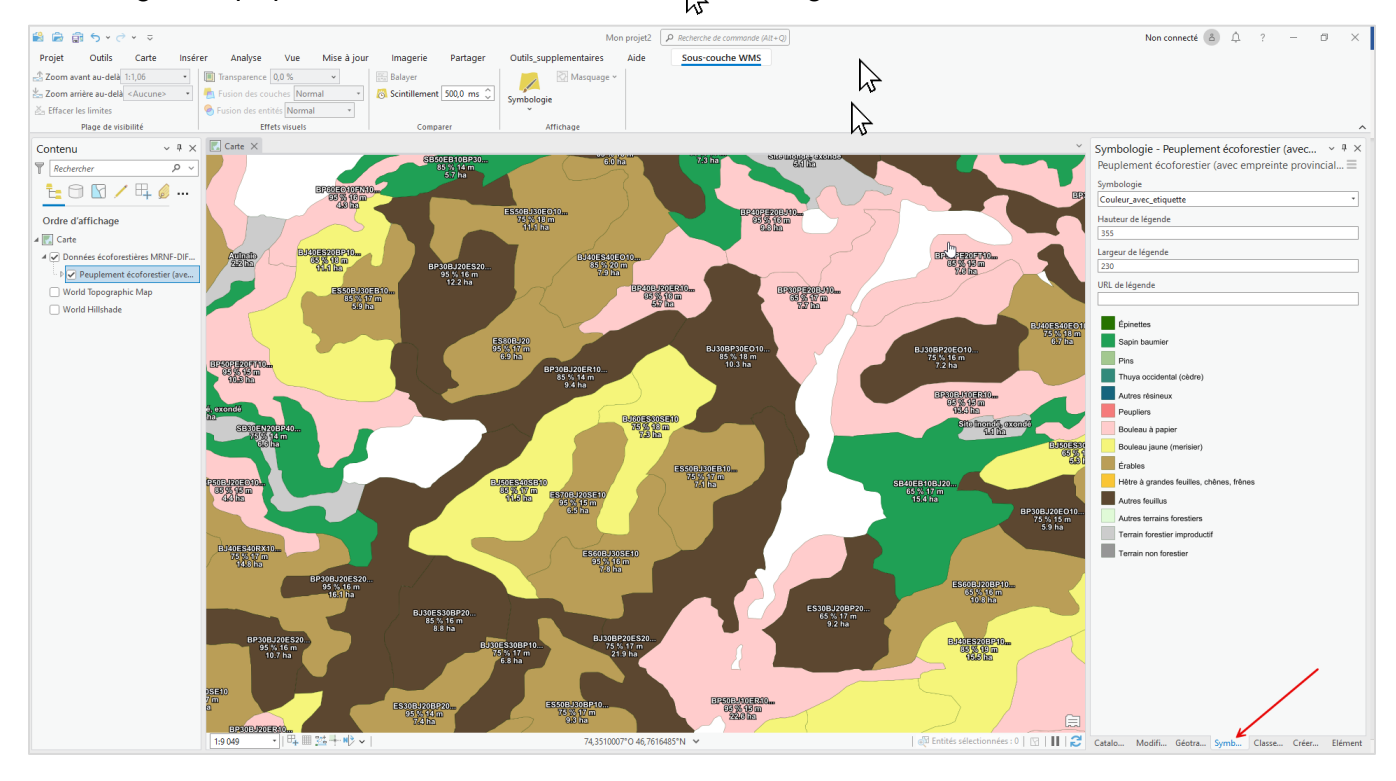

## Intégrer un service de cartographie Web dans QGIS 3.34

L'ajout d'un service de cartographie Web dans QGIS peut se faire de trois façons. Chaque procédure est décrite ci-dessous

## ÉTAPES (PROCÉDURE 1)

1. Vous pouvez ouvrir le gestionnaire des sources de données et sélectionner l'onglet « WMS/WMTS ». Cliquez sur le bouton « Nouveau ».

| Proj   | et sans tit    | tre — C      | GIS            |                   |                   |       |                 |                |                 |                  |               |         |                |          |              |     |          |                         |            |          |  |
|--------|----------------|--------------|----------------|-------------------|-------------------|-------|-----------------|----------------|-----------------|------------------|---------------|---------|----------------|----------|--------------|-----|----------|-------------------------|------------|----------|--|
| Projet | <u>É</u> diter | V <u>u</u> e | <u>C</u> ouche | <u>P</u> référenc | es E <u>x</u> ten | sions | <u>/</u> ecteur | <u>R</u> aster | <u>I</u> nterne | t <u>M</u> ailla | ge <u>T</u> r | aitemen | t <u>A</u> ide |          |              |     |          |                         |            |          |  |
| II 🗋   |                |              | 0              | (h)               | جر ڪ              |       | Q Q             |                | R               |                  | 4             |         | •              |          | R            |     | •        | - C                     | <u>ه</u> . | <b>R</b> |  |
| ₩.     | / 8            | }/           | · • •°         | 17.               | 7                 | ×     | P [             |                | •               | 3                | <b>B</b> rank | •       | ﴾ 🔍            | چ        |              |     | <b>V</b> | 1 🕐                     |            | <b></b>  |  |
|        | •              | G            | 26             | 2                 |                   | 9     |                 | 0              | Va a            | - %              | R             | P III   |                | - 8      | <b>?</b>   4 | 3 \ | £.       | Ouvrir le<br>Gestionnai | re des     | bx       |  |
| P      | - B            | and: 1       | - 0.0          | 000               |                   | Ø E   | ÷ 4             | <b>(</b>       | 68              | 8                | ?             | ■ 1.0   | 0 🌲 m          | ap units | •            | 1 2 | 172      | sources de<br>(Ctrl+L)  | donnée     | s        |  |

| <b>Q</b> Gestionnaire de | s sources de données — WMS/WMTS          |              | – 🗆 X                               |
|--------------------------|------------------------------------------|--------------|-------------------------------------|
| Explorate                | Couches Ordre des couches Jeu de t       | uiles        |                                     |
| V Vecteur                |                                          |              | •                                   |
| Raster                   | Connexion <u>N</u> ouveau Édit           | er Supprimer | Charger Enregistrer                 |
|                          | ٩                                        |              |                                     |
| + Mesh                   | ID Nom Tit                               | re Résumé    |                                     |
| de<br>points             |                                          |              |                                     |
| Texte<br>→ Délimité      |                                          |              |                                     |
| 🥰 GeoPacka               |                                          |              |                                     |
| 🐫 GPS                    | ,                                        |              |                                     |
| SpatiaLite               |                                          |              |                                     |
| PostgreSC                | Encodage de l'image                      |              |                                     |
| MS SQL<br>Server         |                                          |              |                                     |
| Couche<br>virtuelle      | Options                                  |              |                                     |
|                          | Taille de tuile                          |              |                                     |
| WMS/                     | Taille d'étape de requête                |              |                                     |
| WMTS                     | Nombre maximal de résultats GetFeatureIn | nfo          | 10                                  |
| OGC API                  | Système de coordonnées de référence      |              | EPSG: 32198 - NAD83 / Quebec La 💌 🇠 |
| Features                 | Utiliser la légende WMS contextuelle     |              |                                     |
| et wcs                   | en de la couche                          |              |                                     |
| XYZ                      | Charger comme des couches séparées       |              |                                     |
| Tuile S                  | électionner une couche                   |              |                                     |
| + vectoriell             |                                          |              | Fermer Ajouter Aide                 |

2. Dans la nouvelle fenêtre, inscrivez le nom de votre choix dans la case « Nom », copiez l'URL du service de cartographie Web dans la case « URL », puis faites Ok.

Par exemple, voici l'adresse du service de cartographe Web (WMS) de la Direction des inventaires forestiers : https://geoegl.msp.gouv.qc.ca/ws/mffpecofor.fcgi?

| Créer une Nouvelle Connexion WMS/WMTS                                          | ×                                            |  |  |  |  |  |  |  |  |
|--------------------------------------------------------------------------------|----------------------------------------------|--|--|--|--|--|--|--|--|
| étails de connexion                                                            |                                              |  |  |  |  |  |  |  |  |
| Nom Données écoforestiéres (DIF)                                               |                                              |  |  |  |  |  |  |  |  |
| URL https://geoegl.msp.gouv.gc.ca/ws/mffpecofor.fcgi?                          |                                              |  |  |  |  |  |  |  |  |
| Authentification                                                               |                                              |  |  |  |  |  |  |  |  |
| Configurations De base                                                         |                                              |  |  |  |  |  |  |  |  |
| Choisir ou créer une configuration d'authentificat                             | tion                                         |  |  |  |  |  |  |  |  |
| Pas d'authentification 👻 🥖 🚍 🖶                                                 |                                              |  |  |  |  |  |  |  |  |
| Les configurations stockent les informations d'ide<br>d'authentification QGIS. | ntification cryptées dans la base de données |  |  |  |  |  |  |  |  |
| En-têtes HTTP                                                                  |                                              |  |  |  |  |  |  |  |  |
| En-tête HTTP Referer                                                           |                                              |  |  |  |  |  |  |  |  |
| ▶ Avancé                                                                       |                                              |  |  |  |  |  |  |  |  |
| Options WMS/WMTS                                                               |                                              |  |  |  |  |  |  |  |  |
| WMS DPI-Mode                                                                   | Tout                                         |  |  |  |  |  |  |  |  |
| WMTS server-side tile pixel ratio                                              | High (192 DPI)                               |  |  |  |  |  |  |  |  |
| Ignorer les URI GetMap/GetTile/GetLegendGr                                     | aphic signalés dans les capacités            |  |  |  |  |  |  |  |  |
| Ignorer l'adresse GetFeatureInfo signalée                                      |                                              |  |  |  |  |  |  |  |  |
| Ignorer les emprises des couches signalées                                     |                                              |  |  |  |  |  |  |  |  |
| Ignorer l'axe d'orientation (WMS 1.3/WMTS)                                     |                                              |  |  |  |  |  |  |  |  |
| Inverser l'axe d'orientation                                                   |                                              |  |  |  |  |  |  |  |  |
| Transformation lissée                                                          |                                              |  |  |  |  |  |  |  |  |
|                                                                                |                                              |  |  |  |  |  |  |  |  |
|                                                                                | OK Annuler Aide                              |  |  |  |  |  |  |  |  |

Note : Certains services en WMTS requièrent d'ajouter des paramètres dans l'URL. Par exemple, pour accéder au service d'imagerie du MERN, l'URL à inscrire est la suivante :

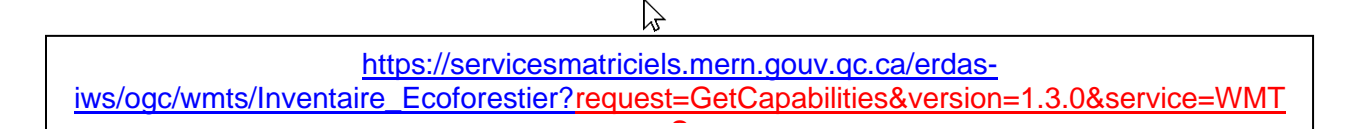

#### Ministère des Ressources naturelles et des Forêts 13

3. Dans le gestionnaire des sources de données, cliquez sur le bouton « Connexion » pour accéder à la liste des couches du service choisi.

| <b>Q</b> ( | Gestionnair           | re des                           | s sources de donr   | nées — WMS/W             | MTS           |           |  |            | _             |          | $\times$ |  |
|------------|-----------------------|----------------------------------|---------------------|--------------------------|---------------|-----------|--|------------|---------------|----------|----------|--|
| <b>[</b> ] | Explorate             | ÷[                               | Couches Ordr        | e des couches            | Jeu de tuiles |           |  |            |               |          |          |  |
| V.         | Vecteur               | eur Données écoforestiéres (DIF) |                     |                          |               |           |  |            |               |          |          |  |
|            | Raster                |                                  | Connexion           | <u>N</u> ouveau          | Éditer        | Supprimer |  |            | Charger       | Enregist | trer     |  |
|            |                       |                                  | Q                   |                          |               |           |  |            |               |          |          |  |
|            | Mesh                  | C                                | <sup>3</sup> ID     | Nom                      | Titre         | Résumé    |  |            |               |          |          |  |
| •          | Nuage<br>de<br>points |                                  |                     |                          |               |           |  |            |               |          |          |  |
| ۶.         | Texte<br>Délimité     |                                  |                     |                          |               |           |  |            |               |          |          |  |
| <b>%</b>   | GeoPacka              |                                  |                     |                          |               |           |  |            |               |          |          |  |
| -          | GPS                   |                                  |                     |                          |               |           |  |            |               |          |          |  |
| 4          | SpatiaLite            |                                  |                     |                          |               |           |  |            |               |          |          |  |
| <b>P</b>   | PostgreSC             |                                  | Encodage de l'i     | mage                     |               |           |  |            |               |          |          |  |
| <b>)</b>   | MS SQL<br>Server      |                                  |                     |                          |               |           |  |            |               |          |          |  |
| V          | Couche<br>virtuelle   |                                  | Options             |                          |               |           |  |            |               |          |          |  |
|            | SAP                   |                                  | Taille de tuile     |                          |               |           |  |            |               |          |          |  |
|            | WMS/                  |                                  | Taille d'étape d    | e requête                |               |           |  |            |               |          |          |  |
| WC C       | WMTS                  |                                  | Nombre maxim        | al de résultats Ge       | tFeatureInfo  |           |  | 10         |               |          |          |  |
| (T)        | WFS /<br>OGC API      |                                  | Système de co       | ordonnées de réf         | érence        |           |  | EPSG:32198 | - NAD83 / Que | bec La 🔻 |          |  |
|            | -<br>Features         |                                  | Utiliser la lé      | gende WMS cont           | extuelle      |           |  |            |               |          |          |  |
|            | wcs                   | L                                |                     |                          |               |           |  |            |               |          |          |  |
|            | XYZ                   | N                                | om de la couche     | daa saushaa séss         | réce          |           |  |            |               |          |          |  |
|            | Tuile                 | Sé                               | électionner une cou | ues couches sepa<br>Iche | il ees        |           |  |            |               |          |          |  |
| ····       | vectoriell            | •                                |                     |                          |               |           |  | Fermer     | Ajouter       | A        | ide      |  |

4. Cliquez sur la flèche à gauche du titre pour ouvrir les groupes de couches. Sélectionnez les couches que vous désirez afficher puis cliquez sur « Ajouter ».

| <b>Q</b> (   | Gestionnaire o       | es sources de données — WMS/WMTS                                          |                                                                                                    | – 🗆 X                                                                                                    |
|--------------|----------------------|---------------------------------------------------------------------------|----------------------------------------------------------------------------------------------------|----------------------------------------------------------------------------------------------------|
|              | Explorate            | Couches Ordre des couches Jeu d                                           | e tuiles                                                                                                    |                                                                                                    |
| $\nabla$     | Vecteur              | Données écoforestiéres (DIF)                                              |                                                                                                    | •                                                                                                    |
| сî,          | Raster               | Connexion Nouveau É                                                       | diter Supprimer                                                                                                    | Charger Enregistrer                                                                                                    |
| XZ           | Mesh                 |                                                                           | <b>-</b> .                                                                                                    |                                                                                                    |
|              | Nuage                | O     MRNF-DIF                                                            | Intre<br>Données écoforestières MRNF-DIF (W                                                                              | Ce service WMS donne un aperçu global                                                                                               |
|              | de<br>points         |                                                                           | Téléchargement des données écoforest<br>Fuseaux<br>Facillate CNIRC                                                       | Téléchargement des données écoforesti<br>Fuseaux                                                                                    |
|              | Texte                | N 23 produits ecofor                                                      | Peuplements écoforestiers                                                                                                | Peuplement écoforestier                                                                                                    |
| 2.<br>😤      | Délimité<br>GeoPacka | 37 index_produits<br>43 depots_surface<br>51 veg_pot<br>52 ori pee vegpot | ndex de la carte écoforestière<br>Dépôt de surface<br>Végétation potentielle<br>Végétation potentielle de la carte écofo | Index de disponibilité de la carte écofore<br>Dépôt de surface<br>Végétation potentielle<br>Cette couche correspond à la végétation |
| -            | GPS                  | 53 default<br>54 Contour_sans_e                                           | default<br>Contour sans étaquette                                                                                        |                                                                                                    |
| 4            | SpatiaLite           | 55 Couleur_sans_e<br>56 Contour_avec_e<br>57 Couleur avec e               | Contour avec étiquette<br>Contour avec étiquette<br>Couleur avec étiquette                                               | <b>•</b>                                                                                                    |
| 19 <u>8</u>  | PostgreSC            | Encodage de l'image                                                       |                                                                                                    |                                                                                                    |
| <b>)</b> }   | MS SQL<br>Server     |                                                                           | FF 🔿 SVG                                                                                                    |                                                                                                    |
| V            | Couche<br>virtuelle  | Options                                                                   |                                                                                                    |                                                                                                    |
| Ξ.           | SAP                  | Taille de tuile                                                           |                                                                                                    |                                                                                                    |
| ( <b>?</b> ) | WMS/                 | Taille d'étape de requête                                                 |                                                                                                    |                                                                                                    |
| 0            | WMTS                 | Nombre maximal de résultats GetFeature                                    | ≥Info                                                                                                    | 10                                                                                                    |
| Ð            | WFS /<br>OGC API     | Système de Coordonnées de Référence                                       | (36 disponibles)                                                                                                    | EPSG: 32198 - NAD83 / Quebec La 💌 🌏                                                                                                 |
| -            | -<br>Features        | Utiliser la légende WMS contextuelle                                      |                                                                                                    |                                                                                                    |
| <b>e</b>     | WCS                  | Nom de la couche Peuplements écoforestiers                                |                                                                                                    |                                                                                                    |
|              | XYZ                  | Charger comme des couches séparées                                        | ·<br>                                                                                                    |                                                                                                    |
|              | Tuile                | 1 couche sélectionnée                                                     |                                                                                                    |                                                                                                    |
|              | vectorielle<br>•     |                                                                           |                                                                                                    | Fermer Aide                                                                                                    |

 $\mathbf{i}$ 

### **OPTIONS DE LÉGENDES**

Certaines couches du WMS de la DIF ont plusieurs légendes de définies, par exemple celle des peuplements écoforestiers. Pour changer la légende, ouvrez le gestionnaire des sources de données et sélectionnez l'onglet « WMS/WMTS ». Ouvrez le groupe de couches puis cliquez sur la flèche à gauche du titre de la couche pour voir les options définies. Ajoutez la couche avec la légende de votre choix.

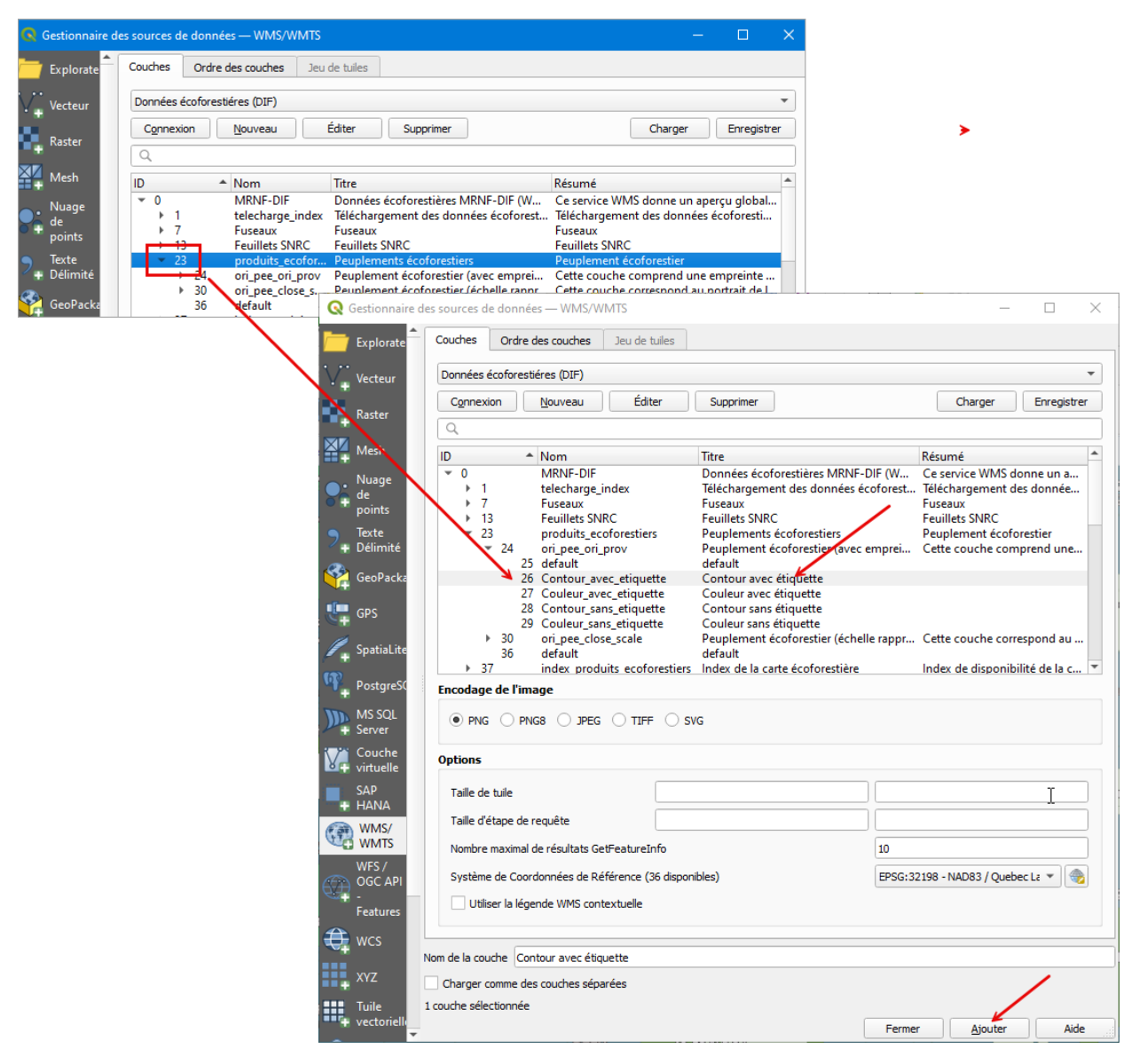

## ÉTAPES (PROCÉDURE 2)

1. Dans la fenêtre du gestionnaire des sources de données, vous pouvez également sélectionner l'onglet explorateur directement pour ajouter un service de cartographie Web. Cliquez avec le bouton de droite de la souris sur « WMS/WMTS » -> « Nouvelle connexion ». Remplissez ensuite la fenêtre décrite au procédure1, l'étape 2.

| 🔕 Projet sans titre — QGIS  |                                                                                    |                                                                                       |                                |                    |                  |                                                                                           |                 |                |        |                |       |          |                |     |       |    |       |                    |                  |      |  |
|-----------------------------|------------------------------------------------------------------------------------|---------------------------------------------------------------------------------------|--------------------------------|--------------------|------------------|-------------------------------------------------------------------------------------------|-----------------|----------------|--------|----------------|-------|----------|----------------|-----|-------|----|-------|--------------------|------------------|------|--|
| Projet                      | <u>É</u> diter                                                                     | V <u>u</u> e                                                                          | <u>C</u> ouche                 | <u>P</u> référence | s E <u>x</u> ter | sions                                                                                     | <u>V</u> ecteur | <u>R</u> aster | Intern | et <u>M</u> ai | llage | Traiteme | ent <u>A</u> i | ide | ~     |    |       |                    |                  |      |  |
|                             |                                                                                    |                                                                                       | 3                              | 1                  | Ð 🗩              |                                                                                           | PF              | D              | R      | RI             | . 4   |          | Ū              | 0   | 8     | L. |       | - 6                | - 🗖 -            |      |  |
| ₩.                          | /                                                                                  | . 6                                                                                   | · • • • •                      | / <u>*</u> -       | Żđ               | 3                                                                                         |                 |                | •      | 2              | 0     |          | ) 🔎            | ۲   | Z     |    |       | ] 😭                | Vî 🌈             | 3    |  |
|                             | °° •                                                                               | 7                                                                                     | 26                             | 23                 | 3 73             | 2                                                                                         | 72 F            | 0              | Va a   | 1 <b>.</b> 9   | 3 %   | E        |                | ₫ • | 8     | 4  | ¥.    | Ouvrir<br>Gestion  | le<br>nnaire des | , px |  |
| P                           | -                                                                                  | Band: 1                                                                               | ▼ 0.0                          | 000                | ap               | I                                                                                         | ε 4             | •              | 6      | × 🎽            | ?     | =        | .00 \$         | map | units | •  | NA IN | source<br>(Ctrl+L) | s de donne       | ées  |  |
|                             |                                                                                    |                                                                                       |                                |                    |                  |                                                                                           |                 |                |        |                |       |          |                |     |       |    |       |                    |                  |      |  |
| Q Gestionna                 | aire des sour                                                                      | de donne                                                                              | ées — Explorateu               | r                  |                  |                                                                                           |                 | -              | · 🗆    | ×,             |       |          |                |     |       |    |       |                    |                  |      |  |
| V Vecteur<br>Raster         | × × ×                                                                              | Marque-pai<br>C:\Users'<br>Signets spat<br>Accueil<br>C:\ (OSDisk<br>G:\ (F1271G      | ges<br>\CHAVI4\Downlo<br>iiaux | ads                |                  |                                                                                           |                 |                |        |                |       |          |                |     |       |    |       |                    |                  |      |  |
| P+ Délimité                 | · · · · · · · · · · · · · · · · · · ·                                              | I:\ (F1271I)<br>L:\ (SAD)<br>P:\ (IMAGEF<br>S:\ (LIDAR)<br>U:\ (USAGEF<br>V:\ (RAIGEC | v<br>RE)<br>RS)<br>IP)         |                    |                  |                                                                                           |                 |                |        |                |       |          |                |     |       |    |       |                    |                  |      |  |
| 🖳 GPS                       | ) []<br>) []<br>(4)<br>(4)<br>(4)<br>(4)<br>(4)<br>(4)<br>(4)<br>(4)<br>(4)<br>(4) | X:\ (CORPO<br>Y:\ (BD_IEQ<br>Z:\ (Vectorie<br>GeoPackage                              | )<br>M_TRAVAIL)<br>El)         |                    | G                | Créer une Nouvelle Connexion WMS/WMTS X Détails de connexion                              |                 |                |        |                |       |          |                |     |       |    |       |                    |                  |      |  |
| Postgre<br>MS SQL<br>Server |                                                                                    | SpatiaLite<br>PostgreSQL<br>SAP HANA<br>MS SOL Ser                                    |                                | فم الم الم         |                  | Nom Données écoforestières (DIF)<br>URL https://geoegl.msp.gouv.qc.ca/ws/mffpecofor.fcgi? |                 |                |        |                |       |          |                |     |       |    |       |                    |                  |      |  |
| Couche<br>virtuelle<br>SAP  |                                                                                    | WMS/WMT<br>Scenes<br>Vector Tiles<br>XYZ Tiles                                        | s Cl                           | ic droit           |                  | Authentification Configurations De hase                                                   |                 |                |        |                |       |          |                |     |       |    |       |                    |                  |      |  |
| WMS/<br>WMTS<br>WFS/        | ()<br>()<br>()<br>()                                                               | WCS<br>WFS / OGC<br>Serveurs Are                                                      | API - Features<br>GIS REST     |                    |                  | Choisr ou créer une configuration d'authentification Pas d'authentification               |                 |                |        |                |       |          |                |     |       |    |       |                    |                  |      |  |

Les configurations stockent les informations d'identification cryptées dans la base de données d'authentification QGIS.

Ignorer les URI GetMap/GetTile/GetLegendGraphic signalés dans les capacités

ок

Tout

Undefined (not scaled)

Annuler

Ŧ

Aide

WMTS server-side tile pixel ratio

Ignorer l'adresse GetFeatureInfo signalée Ignorer les emprises des couches signalées Ignorer l'axe d'orientation (WMS 1.3/WMTS) Inverser l'axe d'orientation Transformation lissée

En-têtes HTTP En-tête HTTP Referer Avancé Options WMS/WMTS WMS DPI-Mode

## ÉTAPES (PROCÉDURE 3)

 Enfin, un service de cartographie Web peut être ajouté directement à partir du panneau « Explorateur ». Pour ouvrir ce panneau, choisissez l'onglet « Vue » -> « Panneaux » puis cochez « Panneau Explorateur ». Il est également possible d'accéder à la liste des panneaux avec un simple clic sur le bouton de droite de la souris sur les barres d'outils.

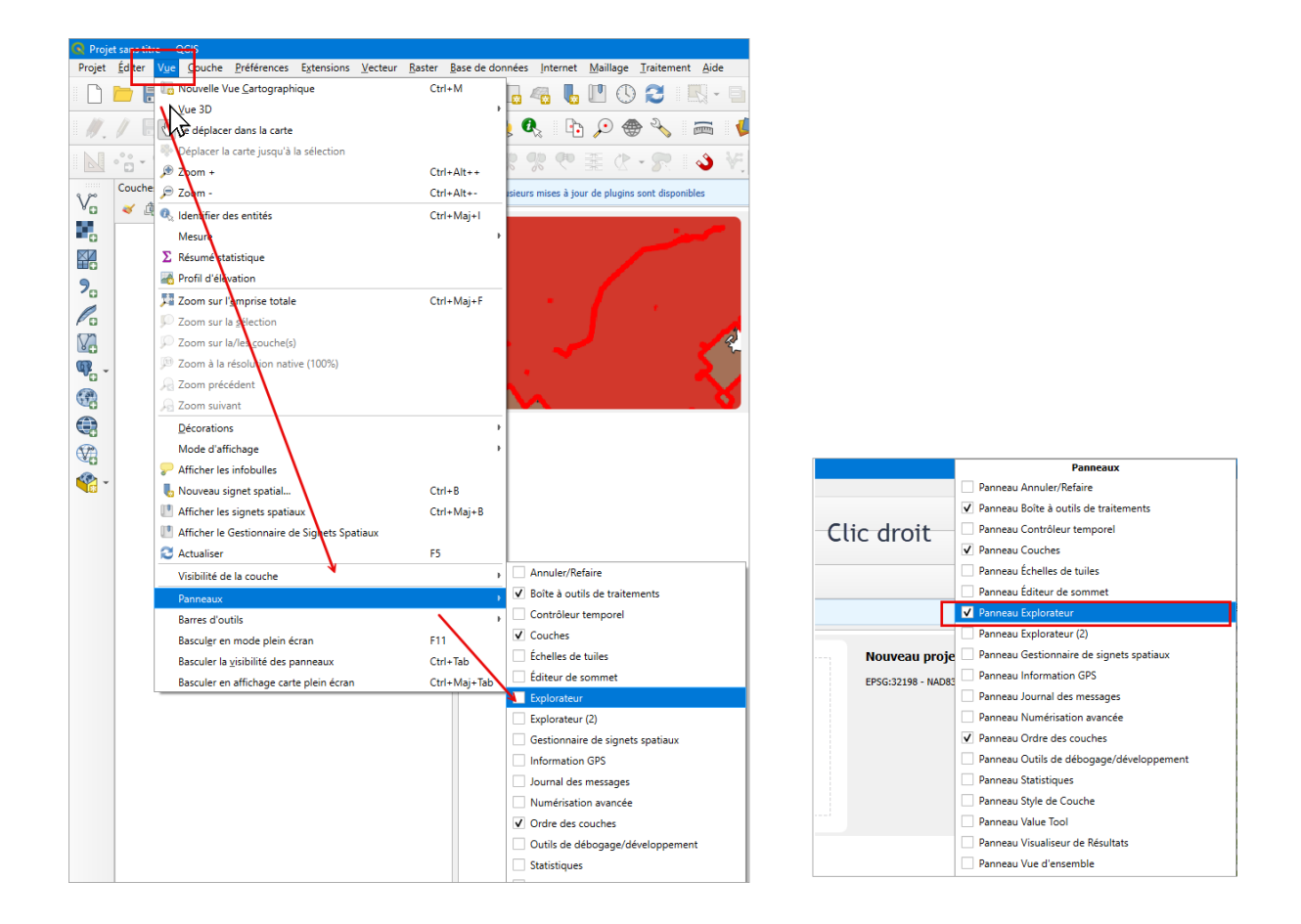

Dans le panneau « Explorateur », cliquez sur le bouton de droite de la souris sur « WMS/WMTS » -> « Nouvelle connexion ». Remplissez ensuite la fenêtre décrite à la procedure 1, étape 2.

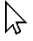

Procédure pour utiliser un service de cartographie Web

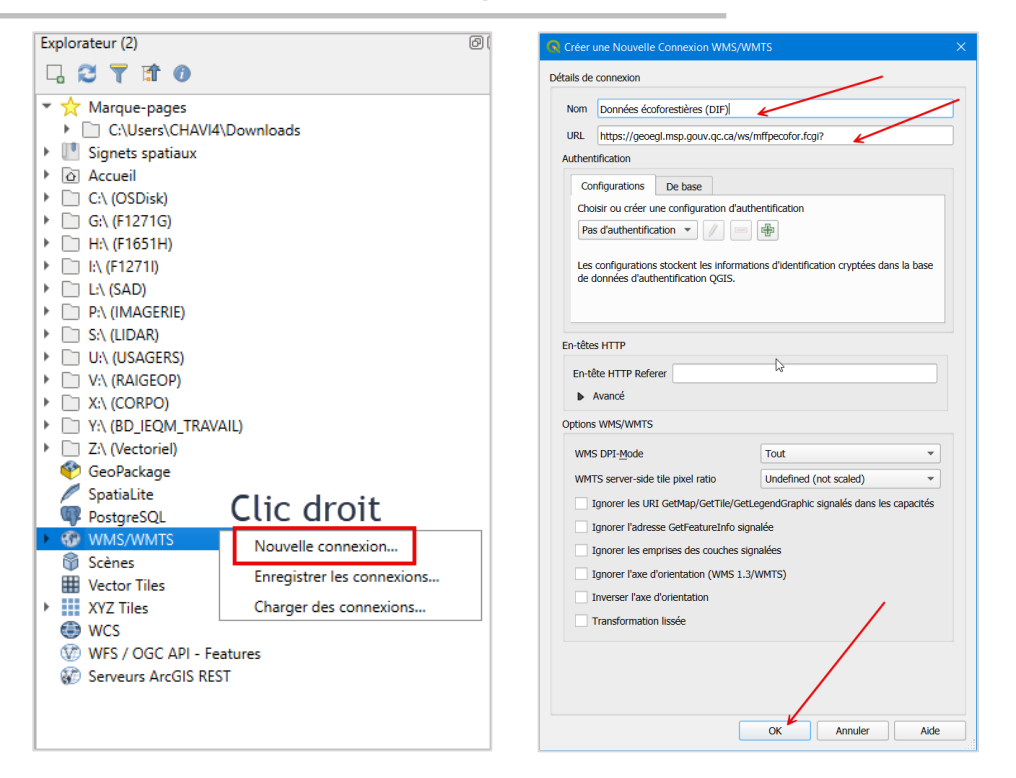

2. Dans l'explorateur, les couches disponibles dans le WMS peuvent être ajoutées avec un simple double-clic, ou avec un clic droit -> « Ajouter une couche au projet ».

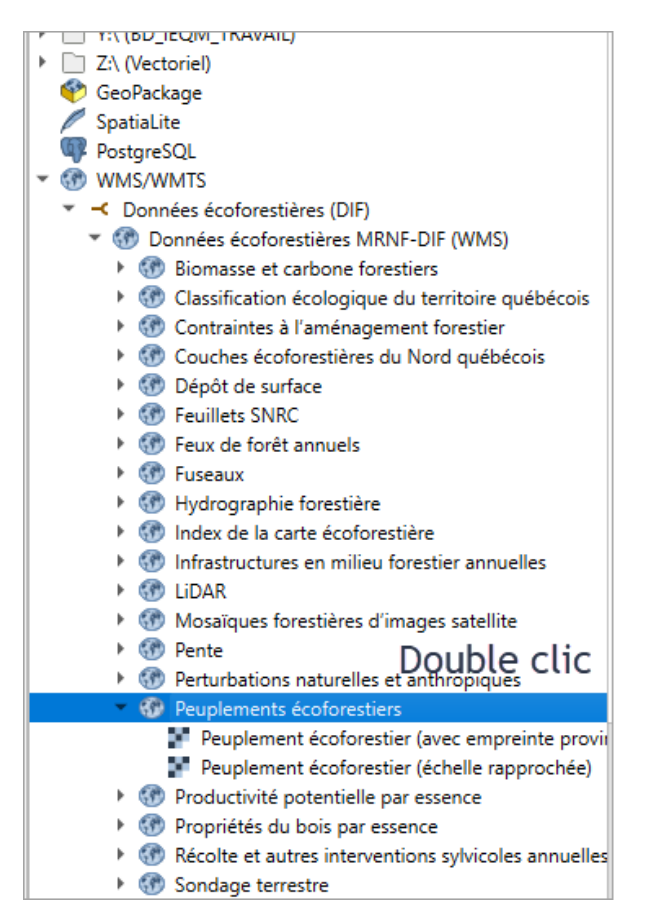

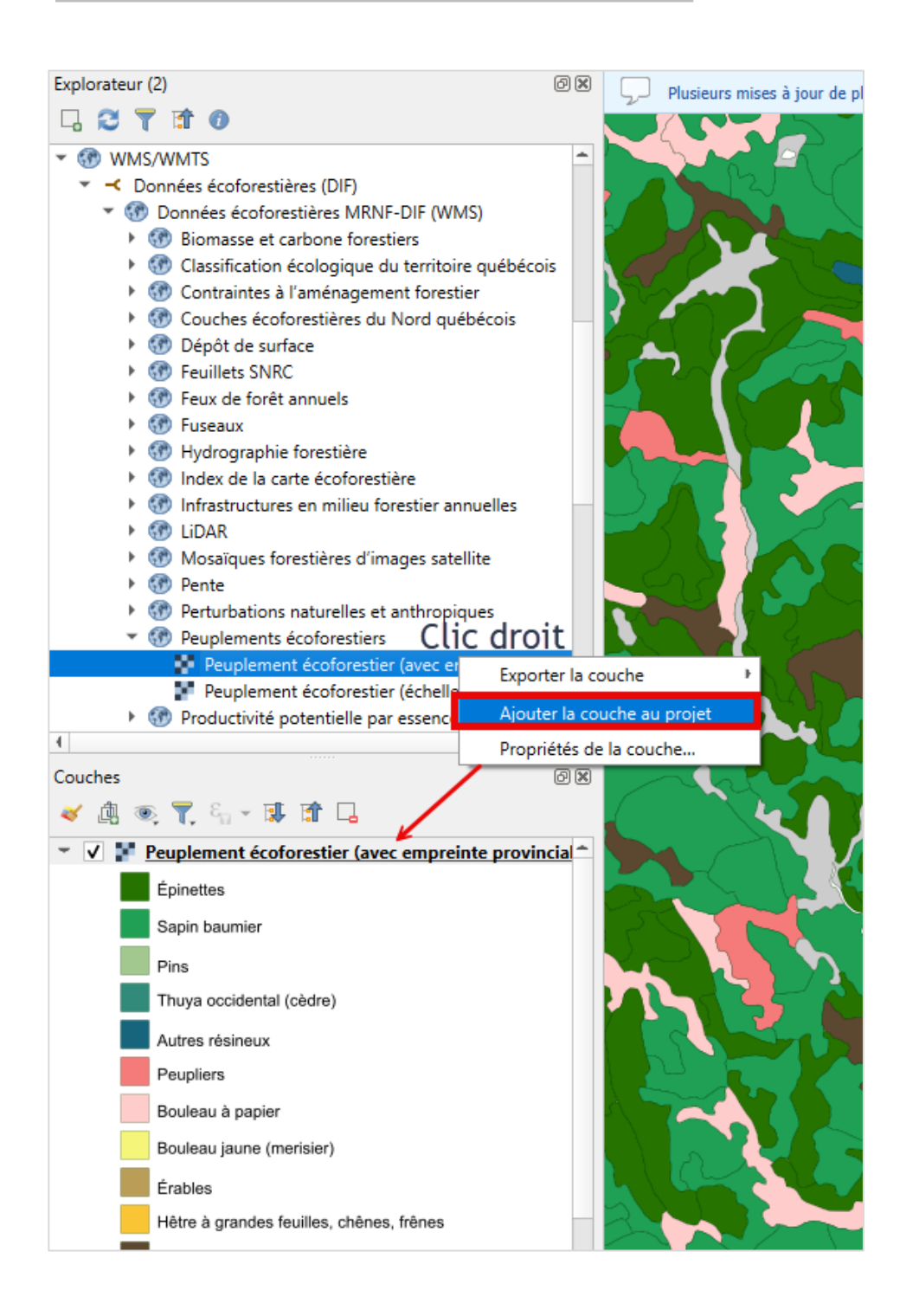

## Annexe 1 : Liens vers quelques adresses de services de cartographie Web

#### Données écoforestières, mosaïques d'images satellite et lidar:

https://geoegl.msp.gouv.qc.ca/ws/mffpecofor.fcgi?

#### Subdivisions territoriales forestières :

https://servicescarto.mffp.gouv.qc.ca/pes/services/Forets/STF\_WMS/MapServer/WMSServer?

#### Données fauniques :

https://servicesvecto3.mern.gouv.qc.ca/geoserver/SmartFaunePub/ows?

#### TBE :

https://servicescarto.mffp.gouv.qc.ca/pes/services/Forets/DPF\_WMS\_TBE/MapServer/WMSServer

#### Aires protégées (MELCCFP) :

https://www.servicesgeo.enviroweb.gouv.qc.ca/donnees/services/Public/Themes\_publics/MapServer/W MSServer?

#### Imagerie aéroportée forestière historique :

https://www.donneesquebec.ca/recherche/fr/dataset/imagerie-historique

#### IGO – Donnée Québec :

« https://geoegl.msp.gouv.qc.ca/ws/igo\_gouvouvert.fcgi? » (WMS, copier l'URL)

#### Potentiel intensité de propagation :

https://servicescarto.mern.gouv.qc.ca/pes/services/Forets/Potentiel\_intensite\_propagation/MapServer/WMSServer

#### Statistiques de chasse et stations de nettoyage des embarcations :

https://servicesvecto3.mern.gouv.qc.ca/geoserver/ForetOuvertePub/ows

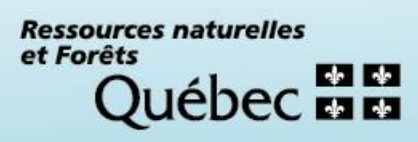